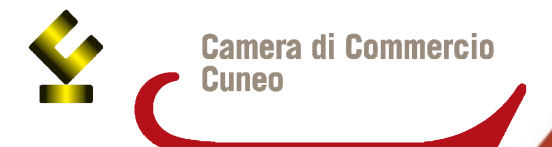

# PRATICA TELEMATICA PER LA RICHIESTA DI CONTRIBUTI

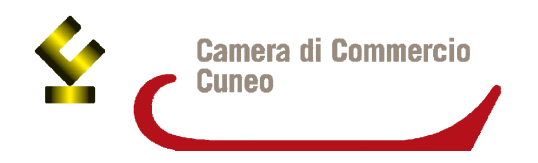

# Contratto Telemacopay

Per avere accesso alla procedura telematica per la richiesta contributi è necessario stipulare:

- **contratto Telemacopay** che permette l'accesso allo sportello pratiche di Telemaco e della firma digitale, al fine di poter firmare digitalmente la pratica (tutti i modelli della domanda devono essere firmati).

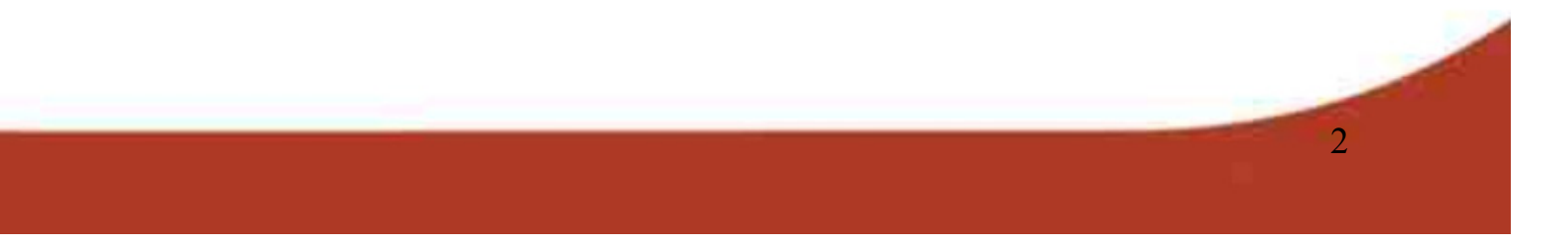

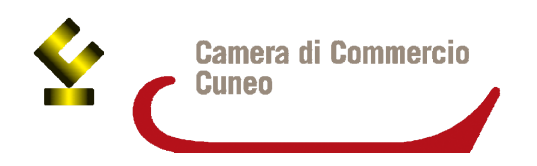

# Contratto Telemacopay

3

## La registrazione al servizio è gratuita, senza canoni o costi fissi.

Per ottenere l'abilitazione dal sistema Telemaco è necessario: - collegarsi al sito www.registroimprese.it; cliccare sulla sezione che permette la registrazione di un nuovo utente – pulsante "registrati"; indiagra i dati anggrafici.

- indicare i dati anagrafici;

- scegliere il servizio: INVIO PRATICHE

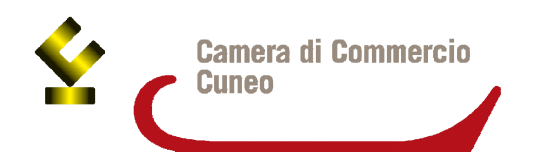

# Contratto Telemacopay

L'attivazione del servizio Telemaco Invio Pratiche (comprende automaticamente la consultazione+richiesta Certificati), indispensabile per le richieste di contributo, comporta l'invio della proposta scegliendo fra due canali:

- online, con la propria firma digitale al termine della registrazione;
- via **fax** al numero 199-724688 del modulo precompilato, con la propria firma autografa.

Ricevuta la **e-mail di conferma** con le credenziali per l'accesso si può utilizzare il programma. Durante il 1^ accesso, l'utente viene guidato al completamento della fase di registrazione dei dati.

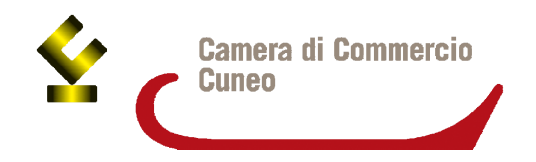

# Firma digitale

E' necessario disporre di:

- un dispositivo di firma digitale (smart card o token usb),
- del software per apporre la firma digitale; nel caso di <u>smart card</u> è necessario essere dotati di uno specifico programma mentre la <u>chiavetta usb</u> contiene già al suo interno il software.

L'ufficio camerale competente al rilascio di firma digitale è: lo sportello marchi e brevetti previo appuntamento (tel. 0171-318.791-789), con rilascio immediato presentandosi con documento d'identità e codice fiscale <u>Costi</u>:

- 25 € per smart card (o gratuita se primo rilascio a legale rappresentante o titolare di una ditta iscritta c/o CCIAA Cuneo)
- 70 € per chiavetta USB (o 40 € se primo rilascio a legale rappresentante o titolare di una ditta iscritta c/o CCIAA Cuneo)

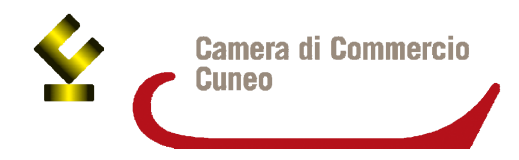

# PROCEDURA PER LA PREDISPOSIZIONE E L'INVIO DELLA PRATICA TELEMATICA

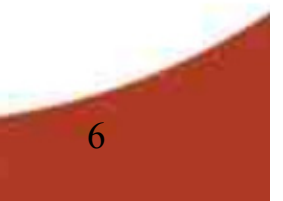

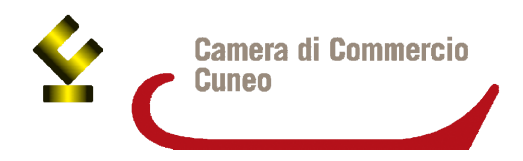

Tutti gli utenti in possesso di user e password possono accedere a Telemaco per configurare l'applicativo ed inviare le Pratiche in modalità telematica.

- 1. Collegarsi al sito <u>www.registroimprese.it</u>
- 2. Inserire userid e pw
- 3. cliccare su Sportello pratiche / Servizi e-gov / Contributi alle imprese

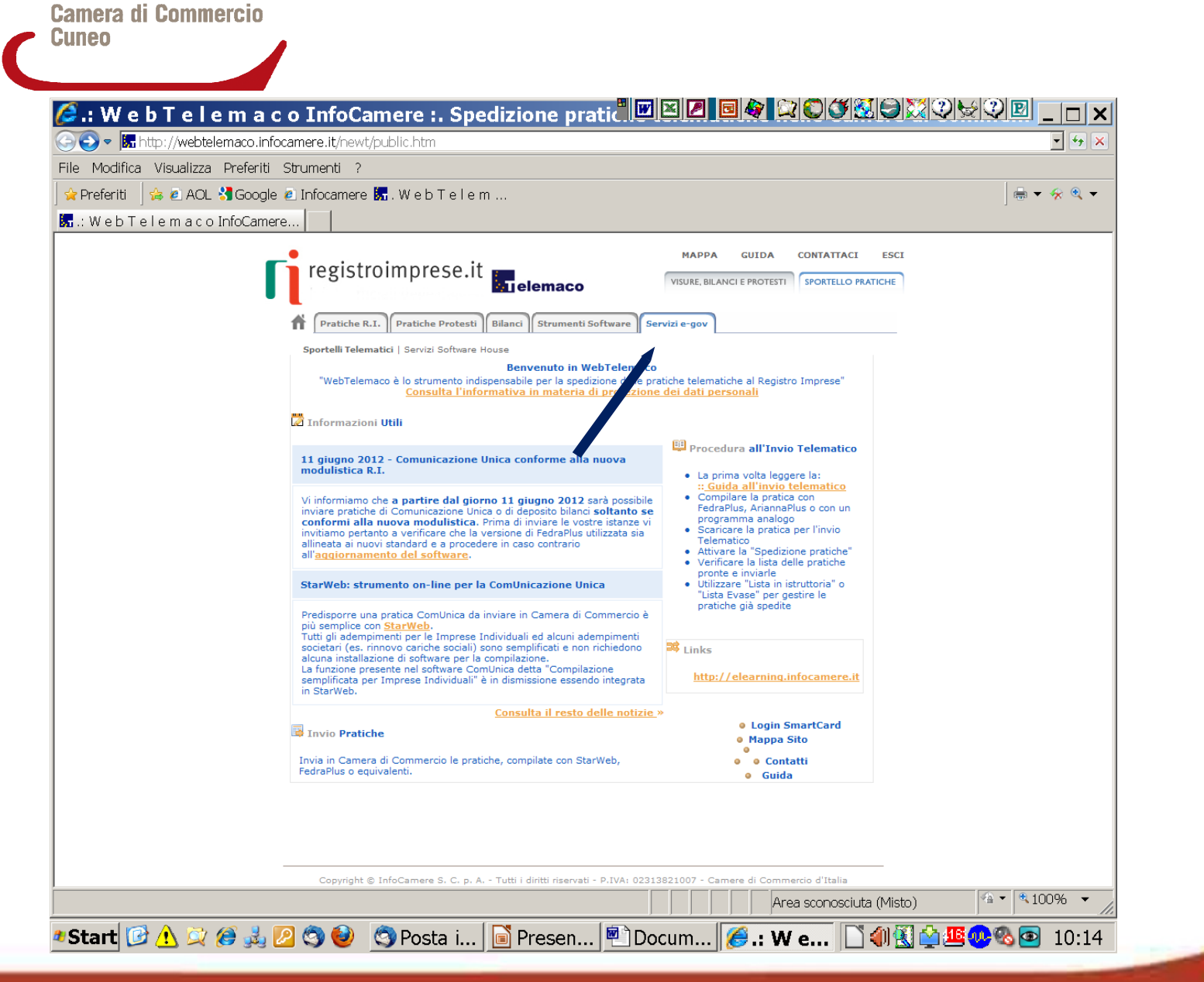

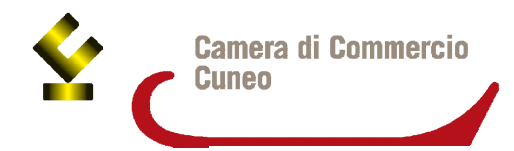

#### Serv. e-Gov > Sportelli Telematici

### Servizi di spedizione pratiche telematiche per l'E-Goverment. Il servizio di acquisizione delle Pratiche da parte degli Sportelli Telematici è attivo dal Lunedí al Venerdí dalle ore 8.00 alle 19.00 ed il Sabato dalle ore 8.00 alle 14.00. Al di fuori di guesti orari è comungue possibile usufruire delle funzioni di preparazione ed inoltro dello Pratiche Telematiche che verranno acquisite dallo Sportello corrispondente alla successiva apertura. Lista Sportelli Telematici Disponibili Albi e Ruoli Camerali Brevetti e Marchi • tificazioni ner l'Estero Corsi e-learning Contributi alle Impres Sono disponibili in modalità e-learning dei corsi gratuiti nformità Impianti sulla Pratica Telematica **Operatori con l'Estero** È richiesta l'autoregistrazione • Prodotti Agroalimentari Tipici ٠ Servizio assistenza Servizio Metrico Richieste di Verifica Il servizio di assistenza è disponibile al numero 199 50 20 10 oppure inviando una mail all'indirizzo telemaco@infocamere.it Esito Verifiche Completamento o modifica registrazione Per completare la registrazione (nel caso di Nuovo Utente) o modificare i propri dati già inseriti Procedi » Maggiori dettagli nella nota disponibile qui

## Scegliere Contributi alle imprese

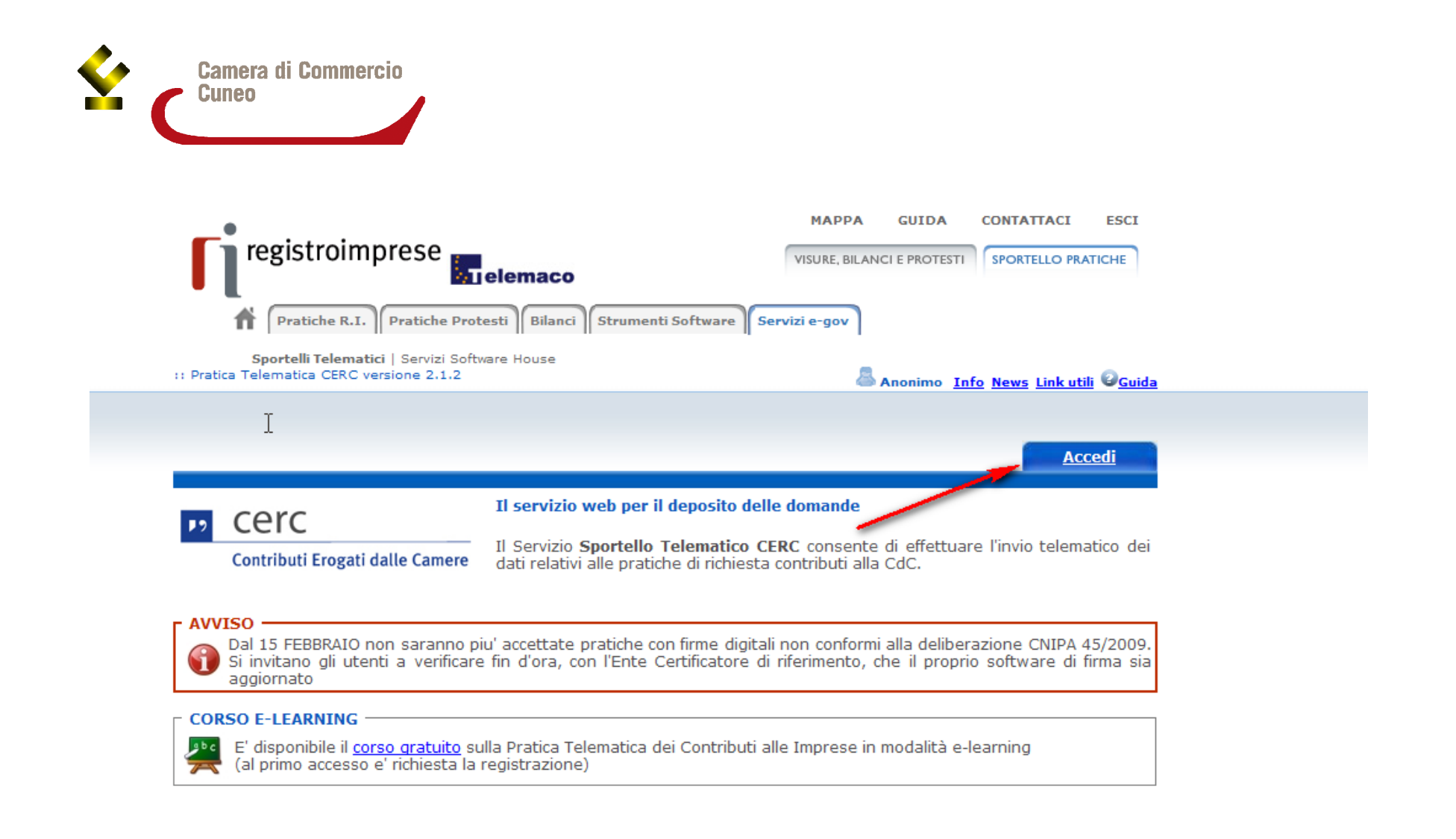

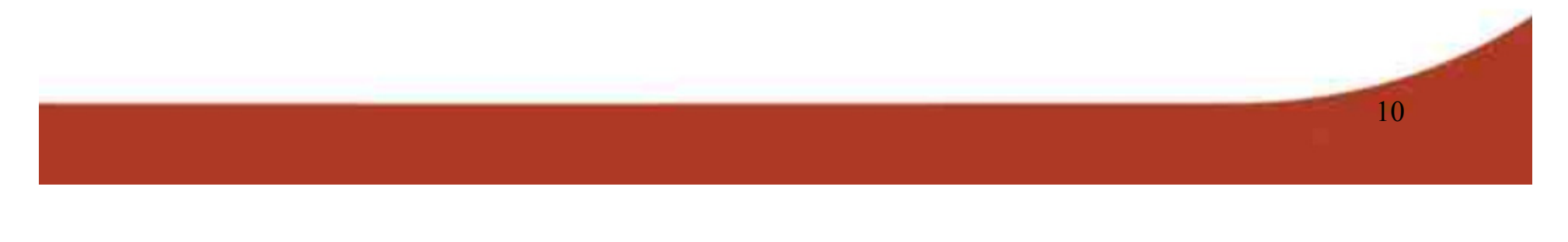

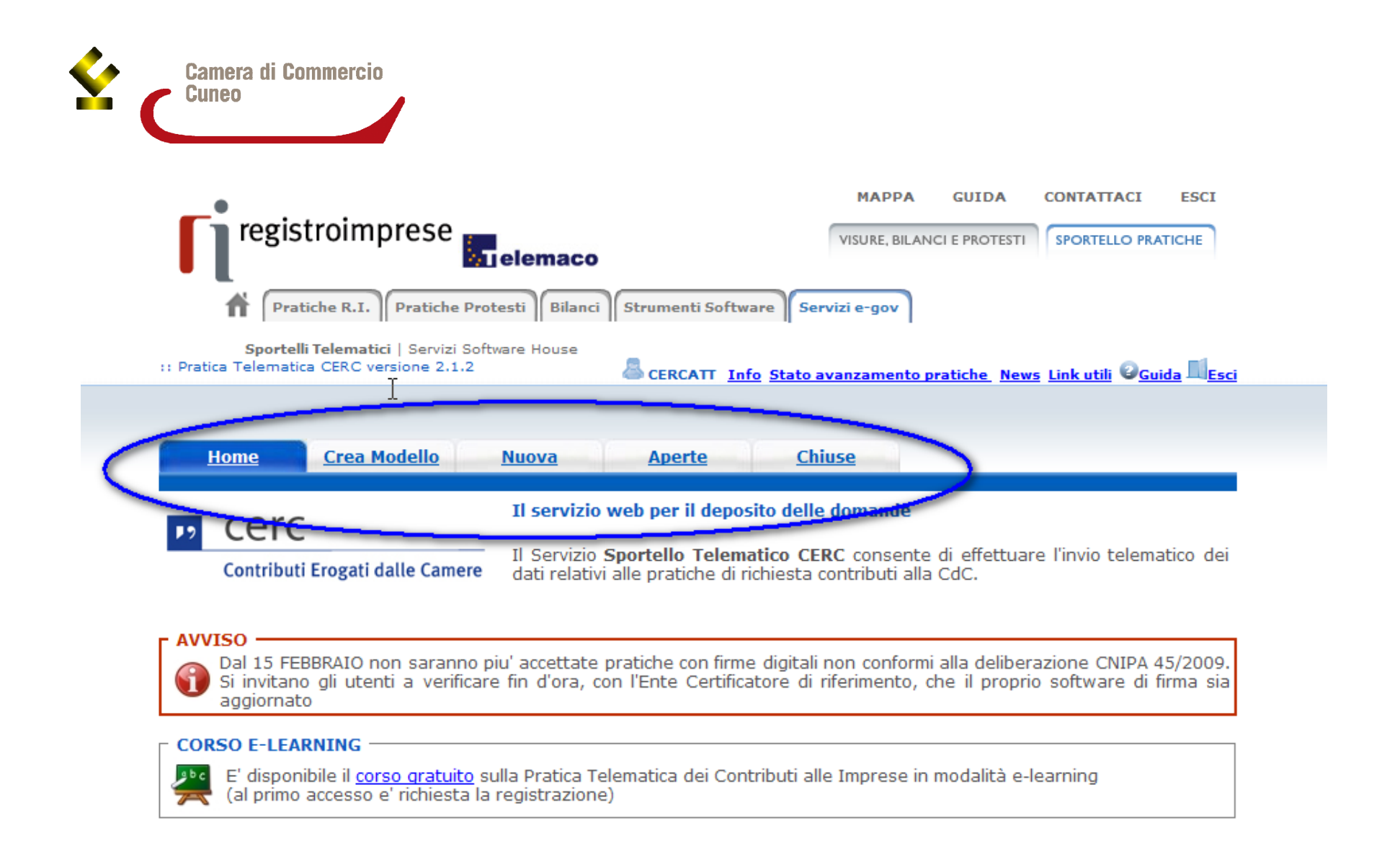

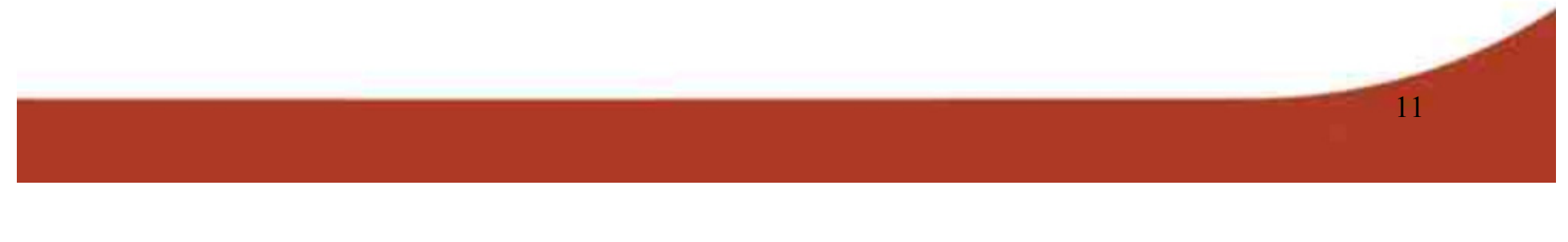

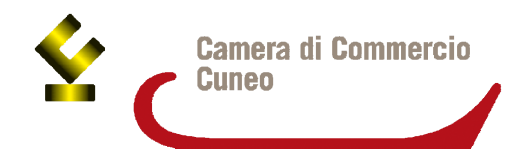

## Per iniziare la procedura è necessario cliccare su **CREA MODELLO**

| registroimprese                                                                                                    | VISURE, BILANCI E PROTESTI SPORTELLO PRATICHE            |
|----------------------------------------------------------------------------------------------------|----------------------------------------------------------|
| Pratiche R.I. Pratiche Protesti Bilanci Strumenti Softwar      Sportelli Telematici Servizi Software House      Dertice Telematice CERC unariese 2:12 | e Servizi e-gov                                          |
| Home Crea Modello Nuova Aperte Sede o unità beneficiaria: sicorca CCIAA  Numero REA Condice fiscale                                                   | Stato avanzamento pratiche. News Link utili ©Guida LEsci |
|                                                                                                    | Cerca                                                    |

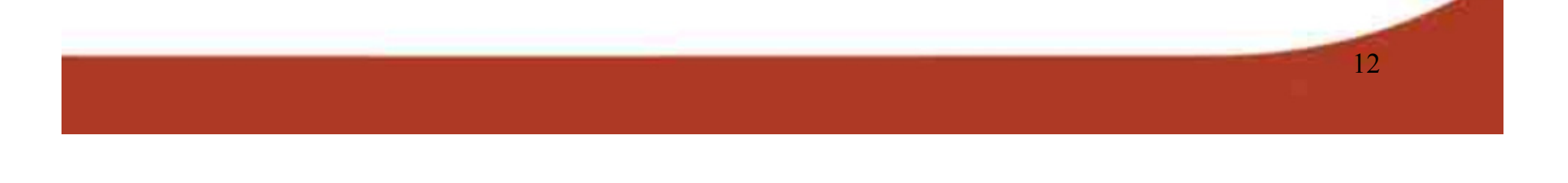

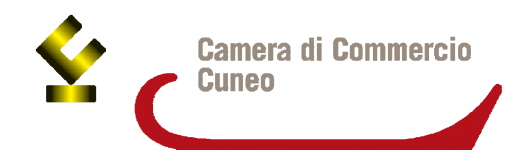

La **funzione "Crea modello**" consente, attraverso la compilazione di un form, di predisporre un file in formato .xml, che verrà generato automaticamente dal sistema, come risultato dell'inserimento di informazioni sull'impresa.

L'utente attiva la ricerca delle informazioni anagrafiche sul registro imprese, impostando la sigla della provincia Camera di Commercio – Cuneo ed indica il numero REA ( repertorio economico amministrativo) oppure il codice fiscale dell'impresa.

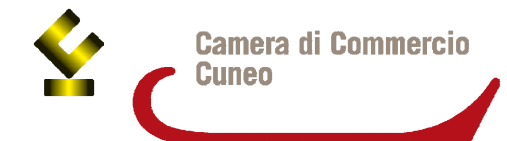

| I | opp_dimostrazione - Windows Internet Explorer 🛛 🕅 🖾 🖉 🗔 🍫 ն                                                                                                    |
|---|----------------------------------------------------------------------------------------------------|
|   | registroimprese       MAPPA       GUIDA       CONTATTACI       ESCI         VISURE, BILANCI E PROTESTI       SPORTELLO PRATICHE         Mappa       GUIDA       CONTATTACI       ESCI         VISURE, BILANCI E PROTESTI       SPORTELLO PRATICHE         Mappa       GUIDA       CONTATTACI       ESCI |
|   | CCIAA       VI         Image: Numero REA       158595         Codice fiscale       01288370248    L'utente, prima di iniziare la compilazione del Modello, deve selezionare, dai rispettivi menu a tendina, il "Tipo pratica" e lo "Sportello di destinazione"                                          |
|   | Selezionare il tipo pratica                                                                                                    |
|   | Selezionare il tipo pratica                                                                                                    |
|   | Sportello di destinazione                                                                                                    |
|   | Selezionare lo sportello di destinazione                                                                                                    |
|   | Avvia compilazione                                                                                                    |
|   | Copyright © InfoCamere S. C. p. A Tutti i diritti riservati - P.IVA: 02313821007 - Camere di Commercio d'Italia                                                                                                    |
|   |                                                                                                    |
|   |                                                                                                    |
|   |                                                                                                    |

| Camera di Commerc                                                                                | cio                                                                                                    |
|--------------------------------------------------------------------------------------------------|----------------------------------------------------------------------------------------------------|
|                                                                                                  | MAPPA       GUIDA       CONTATTACI       ESCL         VISURE, BLANCI E PROTESTI       SPORTELLO PRATICHE         Pratiche R.I.       Pratiche Protesti       Bilanci       Strumenti Software       Servizi e-gov         Sportelli Telematici       Servizi Software House       Bichiesta Contributti |
| Contrib                                                                                          |                                                                                                    |
| Sportel<br>destina<br>Bando<br>Totale e<br>dichiar<br>dell' LV<br>Importe<br>richiest<br>Integra | InfoCamere - Sportello Contributi Imprese (CERCSPOR) - vicenza         *       •         spese<br>ate al netto       •         o contributo       •         to *       •         azione documentale di pratica telematica       •                                                                       |
| Sede o                                                                                           | unità beneficiaria: dati impresa                                                                                                    |
| Codice                                                                                           | o REA: VI - 198201 fiscale: 01578890269                                                                                                    |
| Denom                                                                                            | inazione: OPTREL DI CECCHETTO AURELIO & C. SAS                                                                                                    |
| Comun                                                                                            | e: MONTICELLO CONTE OTTO (VI)                                                                                                    |
| Indirizz                                                                                         | zo : VIA SAVIABONA, 104 CAP : 36100                                                                                                    |
| Partita                                                                                          | IVA * 00901260240                                                                                                    |
| Settore                                                                                          | a * 📃 🔍                                                                                                    |
| N                                                                                                | Convright © InfoCamere S. C. p. A Tutti i diritti riservati - P. IVA: 02212821007 - Camere di Commercio d'Italia                                                                                                    |

Il sistema presenta la maschera "richiesta contributi" da compilare.

N.B. i campi contraddistinti da "\*" sono obbligatori

|                                                                                                    | improco                                                                                                    |                          | MAPPA GUIDA                                                                          | CONTATTACI ESCI                          |
|----------------------------------------------------------------------------------------------------|----------------------------------------------------------------------------------------------------|--------------------------|--------------------------------------------------------------------------------------|------------------------------------------|
| registro                                                                                                    | ormprese                                                                                                    | 0                        | VISURE, BILANCI E PROTESTI                                                           | SPORTELLO PRATICHE                       |
| Pratiche                                                                                                    | R.I. Pratiche Protesti Bila                                                                                                    | nci Strumenti Software S | ervizi e-gov                                                                         |                                          |
| Sportelli Tel                                                                                                    | ematici   Servizi Software House                                                                                                  | ł                        |                                                                                      |                                          |
| destinazione                                                                                                    | Camera di Commercio di V                                                                                                    | enezia - VENEZIA         |                                                                                      |                                          |
| Bando *                                                                                                    |                                                                                                    |                          |                                                                                      |                                          |
| Totale spese<br>dichiarate al netto<br>dell' I.V.A. *                                                                                                    | , 00                                                                                                    |                          |                                                                                      |                                          |
| Importo contributo<br>richiesto *                                                                                                    | , 00                                                                                                    |                          |                                                                                      |                                          |
| Manifestazioni e                                                                                                    |                                                                                                    |                          |                                                                                      |                                          |
| Sede o unità benef                                                                                                    | iciaria: dati impresa                                                                                                    |                          |                                                                                      |                                          |
| Sede o unità benef<br>Numero REA: VE -                                                                                                    | iciaria: dati impresa<br>292784                                                                                                   |                          |                                                                                      |                                          |
| Sede o unità benef<br>Numero REA: VE -<br>Codice fiscale: 032                                                                                                    | <b>iciaria: dati impresa</b><br>292784<br>231950274                                                                               |                          |                                                                                      |                                          |
| Sede o unità benef<br>Numero REA: VE -<br>Codice fiscale: 032<br>Denominazione: G2                                                                                                    | iciaria: dati impresa<br>292784<br>231950274<br>IFA RICAMIFICIO S.R.L UNI                                                         | PERSONALE                |                                                                                      |                                          |
| Sede o unità benef<br>Numero REA: VE -<br>Codice fiscale: 032<br>Denominazione: G<br>Comune: SALZANO<br>Indirizzo : VIA VII I                                                                                | iciaria: dati impresa<br>292784<br>231950274<br>IFA RICAMIFICIO S.R.L UNI<br>(VE)<br>ATEGA. 19B <b>CAP</b> : 30030                | PERSONALE                |                                                                                      |                                          |
| Sede o unità benef<br>Numero REA: VE -<br>Codice fiscale: 032<br>Denominazione: G<br>Comune: SALZANO<br>Indirizzo : VIA VILL<br>Partita IVA *                                                                | iciaria: dati impresa<br>292784<br>231950274<br>IFA RICAMIFICIO S.R.L UNI<br>(VE)<br>ATEGA, 19B <b>CAP :</b> 30030                | PERSONALE                | Attenzione: o<br>essere inse                                                         | leve                                     |
| Sede o unità benef<br>Numero REA: VE -<br>Codice fiscale: 032<br>Denominazione: G2<br>Comune: SALZANO<br>Indirizzo : VIA VILL<br>Partita IVA *                                                               | iciaria: dati impresa<br>292784<br>231950274<br>IFA RICAMIFICIO S.R.L UNI<br>(VE)<br>ATEGA, 19B <b>CAP :</b> 30030<br>03231950274 | PERSONALE                | Attenzione: o<br>essere inse<br>jindirizzo ma<br>uichiadento i                       | deve<br>rito<br>ail del<br>i contributo  |
| Sede o unità benef<br>Numero REA: VE -<br>Codice fiscale: 032<br>Denominazione: Gi<br>Comune: SALZANO<br>Indirizzo : VIA VILL<br>Partita IVA *<br>Settore *                                                  | iciaria: dati impresa<br>292784<br>231950274<br>IFA RICAMIFICIO S.R.L UNI<br>(VE)<br>ATEGA, 19B <b>CAP :</b> 30030<br>03231950274 | PERSONALE                | Attenzione: o<br>essere inse<br>l'indirizzo ma<br>richiedente i                      | deve<br>rito<br>ail del<br>il contributo |
| Sede o unità benef<br>Numero REA: VE -<br>Codice fiscale: 032<br>Denominazione: G<br>Comune: SALZANO<br>Indirizzo : VIA VILL<br>Partita IVA *<br>Settore *<br>Numero INPS                                    | iciaria: dati impresa<br>292784<br>231950274<br>IFA RICAMIFICIO S.R.L UNI<br>(VE)<br>ATEGA, 19B <b>CAP :</b> 30030<br>03231950274 | PERSONALE                | Attenzione: o<br>essere inse<br>l'indirizzo ma<br>richiedente i                      | deve<br>rito<br>ail del<br>il contributo |
| Sede o unità benef<br>Numero REA: VE -<br>Codice fiscale: 032<br>Denominazione: G2<br>Comune: SALZANO<br>Indirizzo : VIA VILL<br>Partita IVA *<br>Settore *<br>Numero INPS<br>E-mail                         | iciaria: dati impresa<br>292784<br>231950274<br>IFA RICAMIFICIO S.R.L UNI<br>(VE)<br>ATEGA, 19B <b>CAP</b> : 30030<br>03231950274 | PERSONALE                | Attenzione: o<br>essere inse<br>l'indirizzo ma<br>richiedente i                      | leve<br>rito<br>ail del<br>il contributo |
| Sede o unità benef<br>Numero REA: VE -<br>Codice fiscale: 032<br>Denominazione: Gi<br>Comune: SALZANO<br>Indirizzo : VIA VILL<br>Partita IVA *<br>Settore *<br>Numero INPS<br>E-mail<br>Numero<br>Dipendenti | iciaria: dati impresa<br>292784<br>231950274<br>IFA RICAMIFICIO S.R.L UNI<br>(VE)<br>ATEGA, 19B <b>CAP :</b> 30030<br>03231950274 | PERSONALE                | Attenzione: o<br>essere inse<br>l'indirizzo ma<br>richiedente i<br>Possibilmente ind | deve<br>rito<br>ail del<br>il contributo |

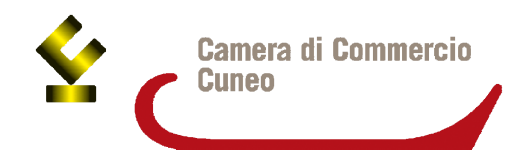

Quindi è necessario:

- **selezionare il bando** per la corresponsione di contributi di interesse
- indicare il totale delle **spese** e l'ammontare del contributo richiesto
- scrivere la partita IVA, il settore al quale l'impresa appartiene ed il numero INPS
- riportare anche **un indirizzo mail** da utilizzare per richiedere integrazioni

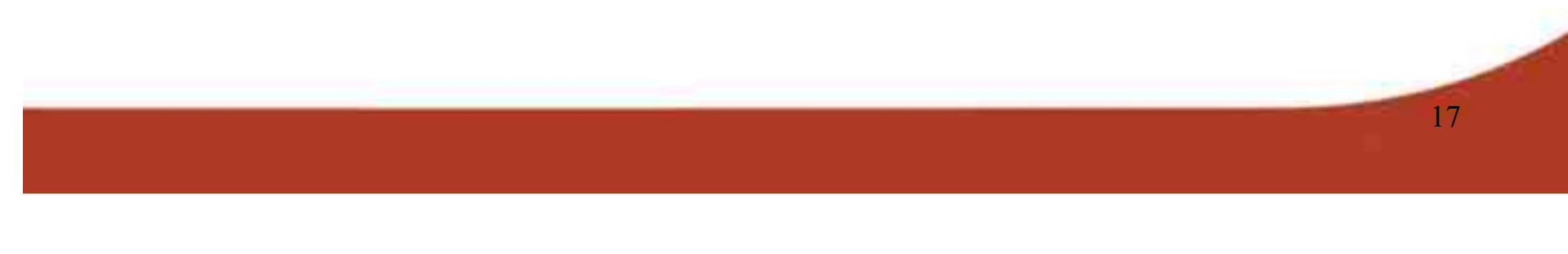

Camera di Commercio Cuneo

| registroimprese                                   | lemaco                                 | MAPPA GUIDA               | CONTATTACI         | ESCI | <u>^</u> |
|---------------------------------------------------|----------------------------------------|---------------------------|--------------------|------|----------|
|                                                   | C si © No                              |                           |                    | _    |          |
| Allegati                                          |                                        |                           |                    |      |          |
| Dichiarazione agli effetti fiscali 🛛 📝            |                                        |                           |                    |      |          |
| Dichiarazione sostitutiva 🛛 🕅                     |                                        |                           |                    |      |          |
| Note                                              |                                        |                           |                    |      |          |
| Al termine della compilazione<br>"Scarica Modello | cliccare il bottone<br>Base"           | 5                         |                    |      |          |
|                                                   |                                        |                           |                    |      |          |
| Copyright © InfoCamere S. C. p                    | . A Tutti i diritti riservati - P.IVA: | : 02313821007 - Camere di | Commercio d'Italia | •    |          |
|                                                   |                                        |                           |                    |      |          |
|                                                   |                                        |                           |                    |      | _1       |
|                                                   |                                        |                           |                    |      |          |

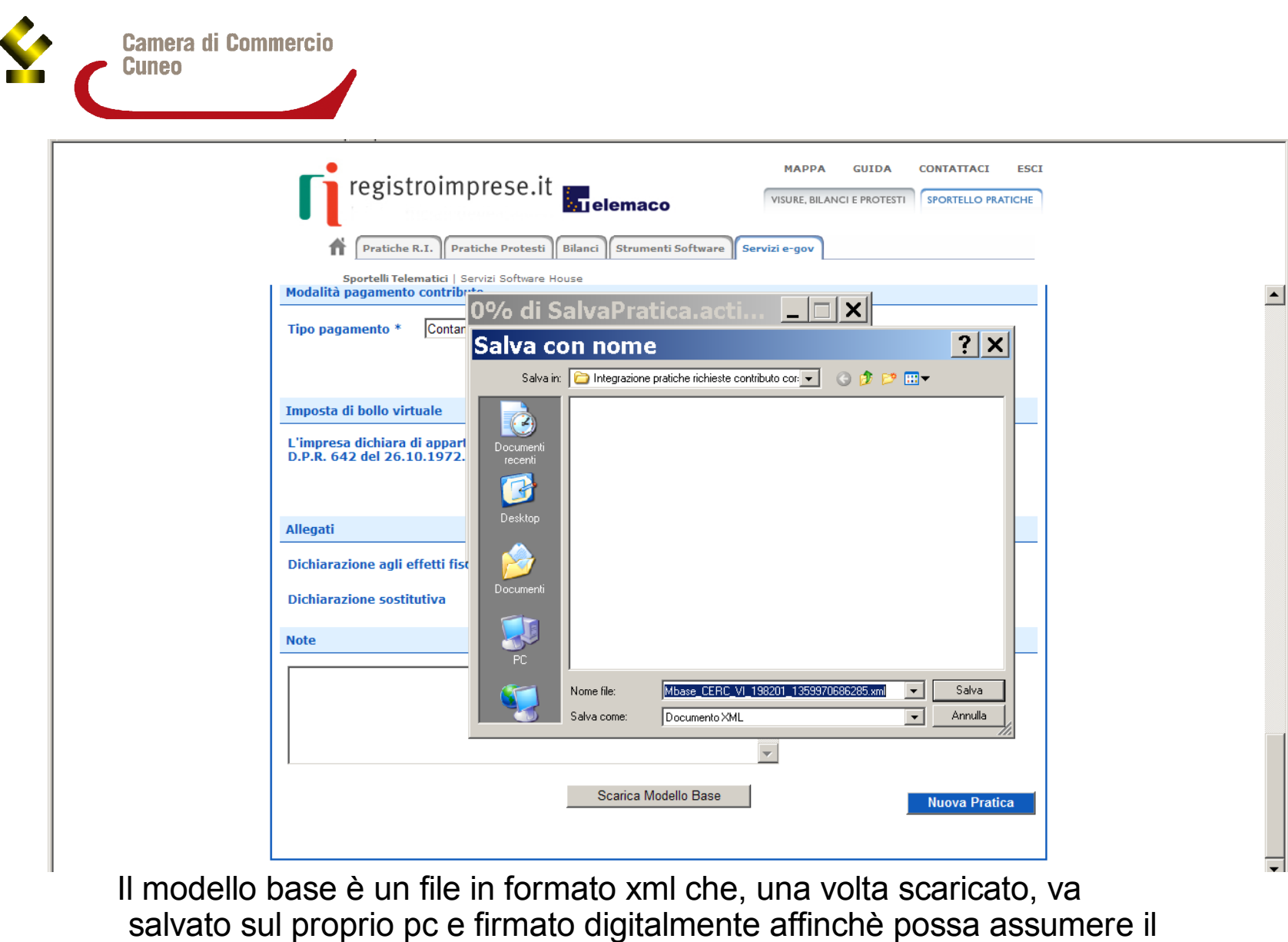

formato .xml.p7m

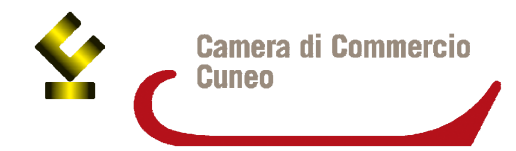

| Telo                                 | Servizi e-gov                                                           |                                                                  |                                                     | 5 · 1 · 18 · 1 · |
|--------------------------------------|-------------------------------------------------------------------------|------------------------------------------------------------------|-----------------------------------------------------|------------------|
| Allegati                             |                                                                         |                                                                  |                                                     |                  |
| Dichiarazione agli effetti fiscali 🔽 | Dopo aver effettuato la<br>di predisposizione della<br>sul bottone      | firma digitale de<br>pratica può pros<br>e " <b>Nuova Pratic</b> | file, il processo<br>eguire cliccando<br><b>a</b> " |                  |
| Note                                 |                                                                         |                                                                  |                                                     |                  |
|                                      |                                                                         |                                                                  |                                                     |                  |
|                                      |                                                                         |                                                                  |                                                     |                  |
|                                      | Scarica Modello Base                                                    |                                                                  |                                                     |                  |
| Capyright @ InfoCamere S. C. D.      | Scarica Modello Base                                                    |                                                                  | Nunva Pratica                                       |                  |
| Copyright © InfoCarmera S. G. p.     | Scarica Modello Base                                                    | 3821007 - Camere di Con                                          | Nurva Pratica                                       |                  |
| Copyright © InfoCermere S. C. p.     | [Scarica Modello Base]<br>A. – Tutti i diritti riserveti – P.IVA: 02313 | 3821007 - Camere di Con                                          | Munya Pratica                                       |                  |

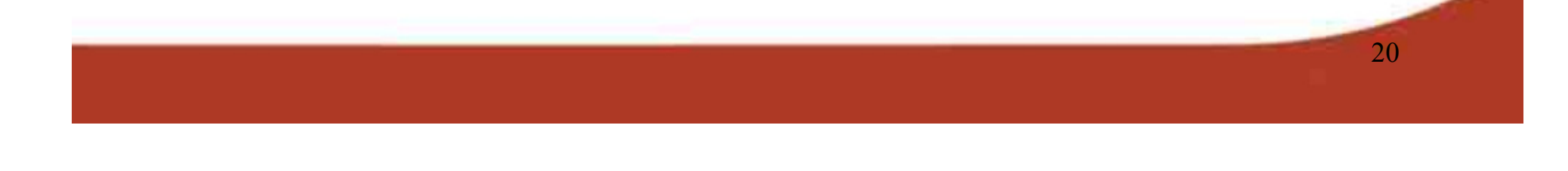

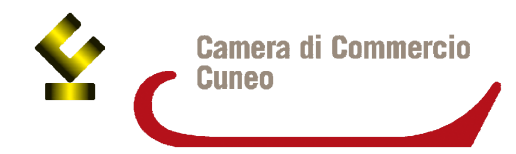

|                                                                     |                                                                                                    | <b>A</b>      | >               |
|---------------------------------------------------------------------|----------------------------------------------------------------------------------------------------|---------------|-----------------|
| registroimprese                                                     | MAPPA GUIDA CONTATTACI ESO<br>VISURE, BILANCI E PROTESTI SPORTELLO PRATICH                                      | E             |                 |
| Tratiche Bilanci Software Servizi e-gov                             |                                                                                                    | _             | 5. 1 - 18 - 1 - |
| :: Pratica Telematica CERC versione 2.0.4 🚨 c                       | ERCATT <u>Info</u> <u>Stato avanzamento pratiche</u> <u>News</u> <u>Link utili</u> <mark>@Guida</mark> <u>I</u> | Esci          |                 |
| Home <u>Crea Modello</u> <u>Nuova</u> A                             | <u>sperte</u> <u>Chiuse</u>                                                                                     |               |                 |
| Sede o unità beneficiaria: ricerca                                  |                                                                                                    |               |                 |
|                                                                     | ochormata por la croazione della pratica                                                                        |               |                 |
| Numero REA     158595     risult     Codice fiscale     01288370248 | a completamente precompilata con i dati<br>precedentemente inseriti                                             |               |                 |
|                                                                     | Cerca                                                                                                    |               |                 |
| Sede o unità beneficiaria: dati impresa                             |                                                                                                    |               |                 |
| Denominazione: LOFRA SRL                                            |                                                                                                    |               |                 |
| Indirizzo: VIA VENEZIA, 3 CAP: 36100                                |                                                                                                    |               |                 |
| Copyright © InfoCamere S. C. p. A Tutti i diritti                   | riservati - P.IVA: 02313821007 - Camere di Commercio d'Italia                                                   | ·             |                 |
|                                                                     | *                                                                                                    |               |                 |
|                                                                     |                                                                                                    |               |                 |
|                                                                     |                                                                                                    | <b></b>       |                 |
| Fine                                                                | Siti attendibili                                                                                                | • • 100% • // |                 |
| 13                                                                  |                                                                                                    |               | •               |

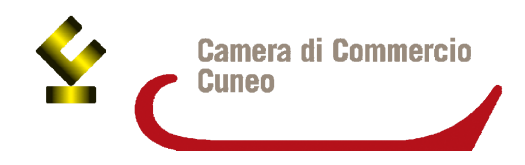

In fondo alla pagina si trova il bottone "Sfoglia" da utilizzare per individuare il modello base salvato in precedenza sul proprio pc e firmato digitalmente. Il formato del file deve essere .xlm.p7m.

Cliccare poi "**Avvia** creazione"

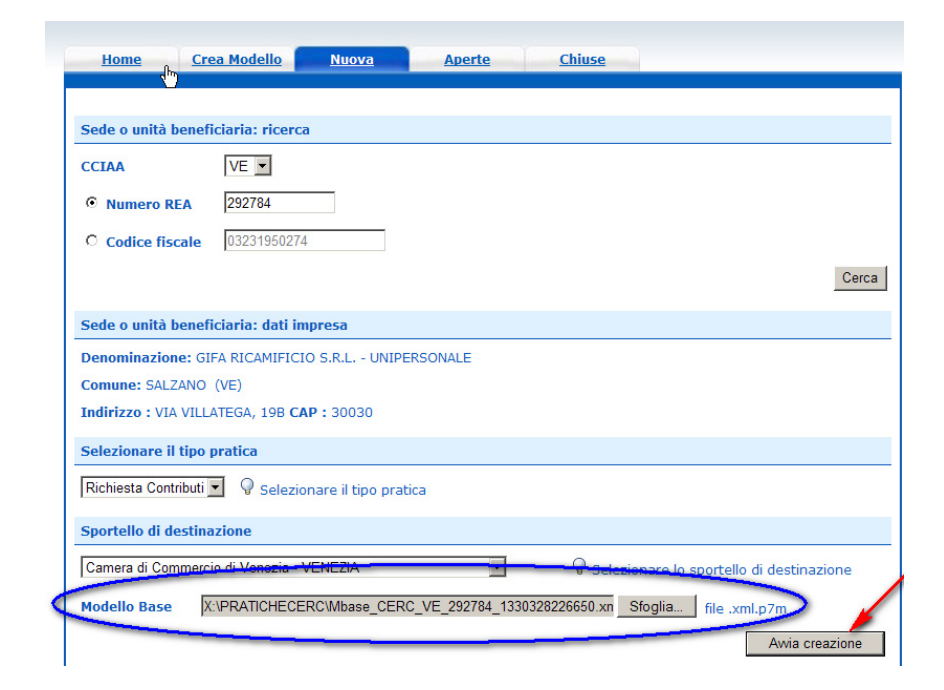

| <u>Indie</u> |
|--------------|
|              |
|              |
|              |
|              |
|              |
|              |
|              |
|              |
|              |
|              |
|              |

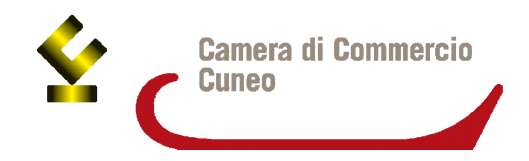

Nella lista allegati compare solo il modello base perché tutta la documentazione richiesta dal bando, cioè il modulo di domanda, il documento d'identità e le fatture non sono ancora state allegate alla pratica.

Si ricorda che tutta la documentazione va preparata cartacea prima di collegarsi al sistema e firmata digitalmente.

L'impresa deve quindi stampare dal sito camerale la modulistica richiesta dal bando, completare tutti i campi e sottoscrivere con firma autografa e timbro dell'impresa.

Quindi tutti i modelli vanno trasformati in file digitali attraverso la creazione di uno o più file in formato pdf e **firmati digitalmente** (il formato finale dei file deve essere .p7m).

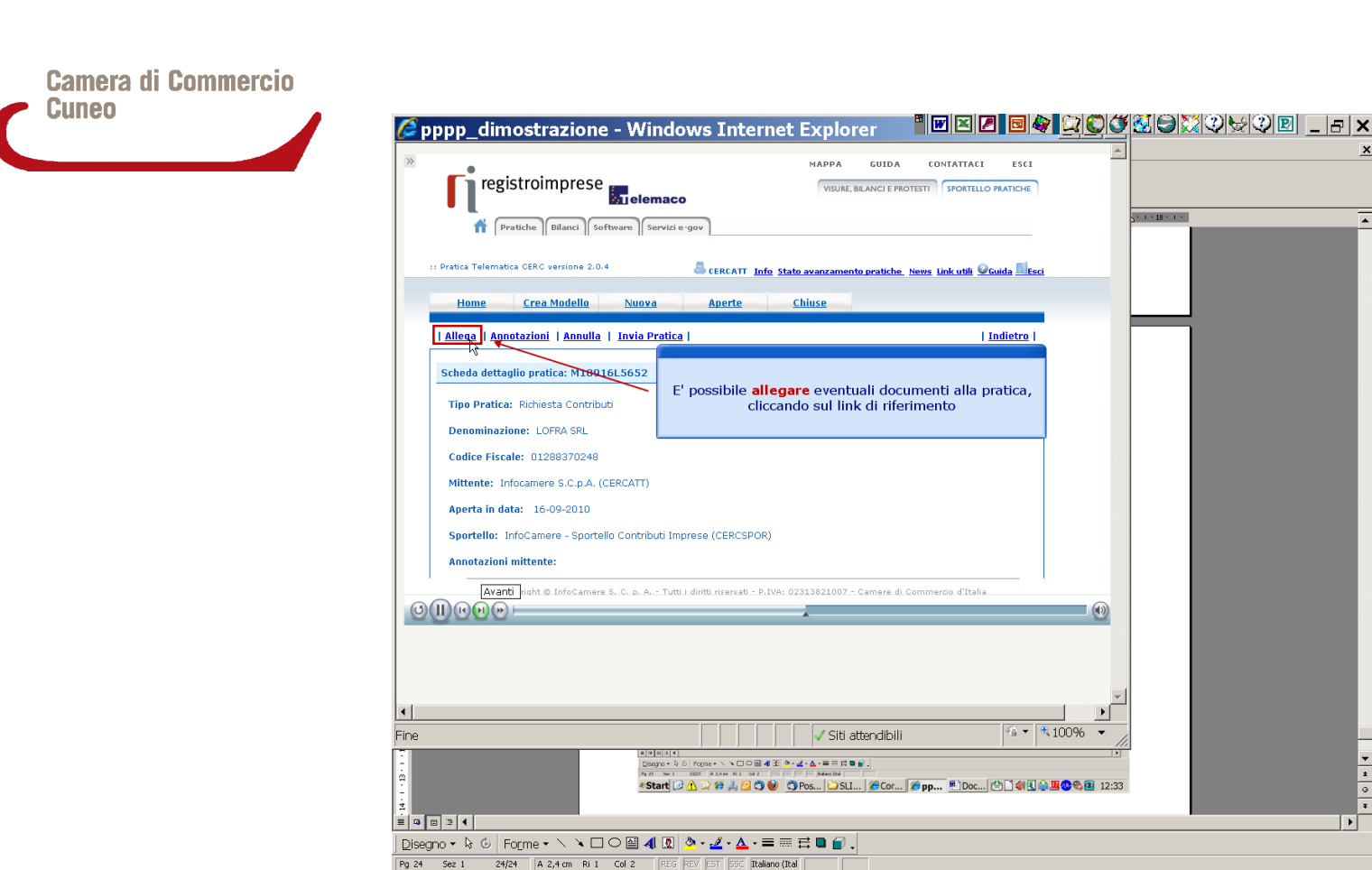

N.B. il modulo di domanda non va mai confuso con il modello base che è generato automaticamente dal programma. Entrambi devono sempre essere presenti.

\* Start 🕝 🔥 🂢 🏉 🍓 🙋 🧐 Pos... 🗀 SLI... 🥖 Cor... 🌈 pp... 🖹 Doc... 🖄 🗋 釧 🕄 🍄 🗷 🧐 12:33

| <u>د</u> | Camera di<br>Cuneo | Commercio |
|----------|--------------------|-----------|
|----------|--------------------|-----------|

| registroimprese                     | MAPPA GUIDA CONTATTACI ESCI                                                          |  |
|-------------------------------------|--------------------------------------------------------------------------------------|--|
| fratich                             | Per ogni file da allegare è necessario:                                              |  |
| • utiliz                            | zzare il bottone "Sfoglia" per ricercarlo sul proprio                                |  |
| • digit                             | tare un'opportuna descrizione; il sistema propone                                    |  |
| • sceg                              | jliere il codice di riferimento dalla lista proposta                                 |  |
| GESTIONE ALLEGATO: inserimento      | allegato                                                                             |  |
| Nome file                           | Sfoglia                                                                              |  |
| Descrizione                         |                                                                                      |  |
|                                     | Allega e continua Allega e termina Annulla                                           |  |
|                                     |                                                                                      |  |
|                                     | -                                                                                    |  |
| Indietro pyright © InfoCamere S. C. | , p. A Tutti i diritti riservati - P.IVA: 02313821007 - Camere di Commercio d'Italia |  |
|                                     |                                                                                      |  |
|                                     |                                                                                      |  |
|                                     |                                                                                      |  |
|                                     | <b>*</b>                                                                             |  |

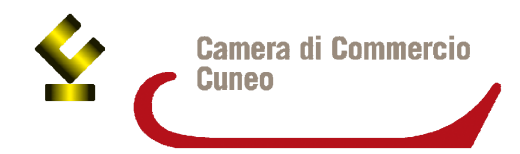

| 🖆 pppp_dimostrazione - Windows Internet Explorer 👘 🛯 🖉 🖬 🖉 🖉 🏹 🏵 🏹 🏵 🖓 🖓 🖓 🖉 💶 🗖 🗙                                 | 1 |
|----------------------------------------------------------------------------------------------------|---|
| » MAPPA GUIDA CONTATTACI ESCI                                                                                      | _ |
| registroimprese                                                                                                    | _ |
|                                                                                                    |   |
| Image: Servizi e-gov                                                                                               | 1 |
| :: Pratica Telematica                                                                                              |   |
| Per allegare un ulteriore file premere il bottone "Allega e                                                        |   |
| Home continua", altrimenti cliccare "Allega e termina"<br>(come pell'esempio) per chiudere l'operazione            |   |
| Indietro                                                                                                    |   |
| GESTIONE ALLE                                                                                                    |   |
| Nome file C\Documents and Settings\yyi3734\Desktop\CERC\ALLEGATO_CERC.pdf.p7m Stoglia.                             |   |
| Descrizione ALLEGATO_CERC.pdf.p7m                                                                                  |   |
| Codice documento D01 - DICHIARAZIONE SOSTITUTIVA                                                                   |   |
| Allega e continua Allega e termina] Annulla                                                                        |   |
|                                                                                                    |   |
|                                                                                                    |   |
|                                                                                                    |   |
|                                                                                                    |   |
| Avanti right @ InfoCamere S. C. p. A Tutti i diritti riservati - P.IVA: 02313821007 - Camere di Commercio d'Italia | 1 |
|                                                                                                    |   |
|                                                                                                    |   |
|                                                                                                    |   |
| v]                                                                                                    |   |
|                                                                                                    |   |
| ne Viti attendibili Vi 100% V                                                                                      |   |
| in lavorazione                                                                                                    |   |
|                                                                                                    |   |
| Sei collegato come ELISA MARINO. (Esci)                                                                            |   |
|                                                                                                    | 1 |
| Siti attendibili 100% ↓                                                                                            |   |
| 'Start 🕑 🚹 💢 🏉 🛃 💋 🧐 🥹 👩 Pos 🗀 SLI 🌈 Cor 🬈 pp 🖻 Doc 🖄 🗋 🎒 🔣 🗳 🕮 🚱 🚳 😰 12:34                                        |   |

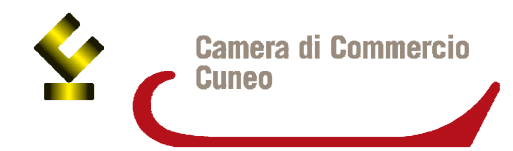

| pppp_dimostrazione - Windows Internet Explorer 🛛 🕅 🗹                                                                                                    | IX <b>                                     </b>                                                                                                    |
|----------------------------------------------------------------------------------------------------|----------------------------------------------------------------------------------------------------|
| MAPPA GUIDA CON<br>registroimprese<br>registroimprese<br>regist |                                                                                                    |
| Home Crea Modello Nuova Aperte Chiuse                                                                                                    |                                                                                                    |
| Il file "ALLEGATO_CERC.pdf.p7m" è stato allegato     Allega Annotazioni   Annulla   Invia Pratica                                                                                                    | Indietro                                                                                                    |
| Scheda dettaglio pratica:       Tramite la funzione "Annotazioni" l'utente può trasmettere, assieme alla pratica, un breve testo libero p fornire alla CCIAA ulteriori informazioni         Codice Fiscale:       01288370248                                                                                                    | per                                                                                                    |
| Aperta in data: 16-09-2010 Sportello: InfoCamere - Sportello Contributi Imprese (CERCSPOR)                                                                                                    |                                                                                                    |
| Indietro<br>SIII (* * * * * * * * * * * * * * * * * *                                                                                                     | io d'Italia                                                                                                    |
|                                                                                                    | ▼<br>▼<br>*a ▼ * 100% ▼                                                                                                    |
| Be calligate carrie EUEA MARRO (Erc)<br>Start (□ ▲ 2 2 2 4 2 0 0 0 0 Pos ≥ SLI @ Cor (@ pp<br>9 □ 3 4                                                                                                    | ✓     ✓       ✓     ✓       ✓     ✓       ✓     ✓       ✓     ✓       ✓     ✓       ✓     ✓       ✓     ✓       ✓     ✓       ✓     ✓       ✓     ✓       ✓     ✓       ✓     ✓       ✓     ✓       ✓     ✓       ✓     ✓       ✓     ✓       ✓     ✓       ✓     ✓       ✓     ✓       ✓     ✓       ✓     ✓       ✓     ✓       ✓     ✓       ✓     ✓       ✓     ✓       ✓     ✓       ✓     ✓       ✓     ✓       ✓     ✓       ✓     ✓       ✓     ✓       ✓     ✓       ✓     ✓       ✓     ✓       ✓     ✓       ✓     ✓       ✓     ✓       ✓     ✓       ✓     ✓       ✓     ✓       ✓     ✓       ✓     ✓       ✓     ✓       ✓     ✓       ✓ </td |
|                                                                                                    |                                                                                                    |
| 20 392 I 20/20 N 2,4 cm R I COI 2 RAGE NEW INST INSS (Italiano (Itali<br>Start 🕐 🕂 💢 🏈 🛃 🖉 🥎 🥹 🤇 Pos 🗁 SLI 🎉 Cor 👔                                                                                                    | 🖻 pp 🖻 Doc 🖄 🗋 🌒 🔣 🏩 🧶 🚳 12:34                                                                                                    |

| Cuneo |                                                                           |                     |                                     |
|-------|---------------------------------------------------------------------------|---------------------|-------------------------------------|
|       | <u>Home Crea Modello Nuova Aperte Chiuse</u>                              |                     |                                     |
|       | <u>Allega</u>   <u>Annotazioni</u>   <u>Annuka</u>   <u>Invia Pratica</u> | Ŕ                   | <u>Indietro</u>                     |
|       | Scheda dettaglio pratica: M12227I5201                                     |                     |                                     |
|       | Tipo Pratica: Richiesta Contributi                                        |                     |                                     |
|       | Denominazione: GIFA RICAMIFICIO S.R.L UNIPERSONALE                        |                     |                                     |
|       | Codice Fiscale: 03231950274                                               |                     |                                     |
|       | Mittente: INFOCAMERE - TELEPAY-ciao ciao                                  |                     |                                     |
|       | Aperta in data: 27-02-2012                                                |                     |                                     |
|       | Sportello: <u>Camera di Commercio di Venezia</u>                          |                     |                                     |
|       | Annotazioni mittente:                                                     |                     |                                     |
|       | Lista Allegati:                                                           |                     |                                     |
|       | 1 elemento trovato.                                                       |                     |                                     |
|       | Descrizione Tipo Allegato                                                 | Allegato il         | Operazioni                          |
|       | MODELLO BASE                                                              | 27-02-2012 08:52:02 | <u>Visualizza</u><br><u>Scarica</u> |

Nel momento in cui la pratica è considerata completa (Modello Base + allegati + eventuali annotazioni) l'utente può spedirla cliccando sulla voce "**Invia Pratica**"

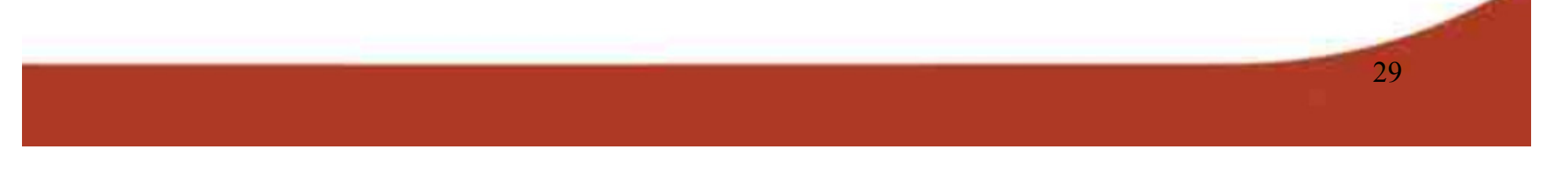

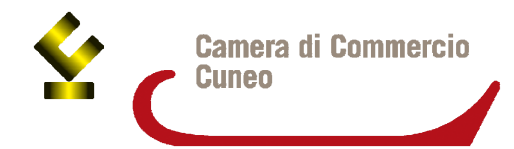

| 🛢 pppp_dimostrazione - Windows Internet Explorer 📲 🗷 🖉 🗟 🏹 🏹 🏹 🏵 🖾 🖓 😒 🖓 😒 🖉 📃 🕞 🗙                                                                                                    |
|----------------------------------------------------------------------------------------------------|
| >>     MAPPA     GUIDA     CONTATTACI     ESCI       VISURE, BILANCI E PROTESTI     SPORTELLO PRATICHE     SPORTELLO PRATICHE       Image: Contract and the protesti     Sportello Pratiche     Sportello Pratiche                                                                                                    |
| 11 Pratica Telematica CERC versione 2.0.4       CERCATT Info Stato avanzamento pratiche. News Link utili @Guida Esci         Home       Crea Modello         (2)       Confermi Invio della pratica?         I Allega   Annotazioni   Annulla                                                                                                    |
| Scheda dettaglio pratica: M10916Levoz                                                                                                    |
| Tipo Pratica: Richlesta Contributi       Denominazione: LOFRA SRL       Codice Fiscale: 01288370248                                                                                                    |
| Mittente:       Infocamere S.C.p.A. (CERCATT)         Aperta in data:       16-09-2010                                                                                                    |
| Sportello:       InfoCamere - Sportello Contributi Imprese (CERCSPOR)         Annotazioni mittente:       ANNOTAZIONI         Pausa       Conwicht & InfoCamere S. C. p. & - Tutti i diviti visemusti - P. IVA: 02313821007 - Camere di Commercio d'Italia                                                                                                    |
|                                                                                                    |
| ne<br>Siti attendibili<br>Siti attendibili<br>Siti att |
|                                                                                                    |
| 3 30 52 1 30/30 A 2 4 cm № 1 Col 2 PR6 PR7 55 Relation (Rel<br>Start 1 2 1 2 2 8 2 3 2 2 2 2 2 2 2 2 2 2 2 2 2 2 2                                                                                                    |

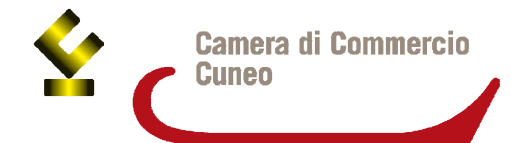

| ppp_din                          | nostrazio                            | ne - Win                   | dows Internet I                                                                                                    | Explore                              | r 📲 🖸               | • 🛛 🖉                            | •              | 03    |
|----------------------------------|--------------------------------------|----------------------------|----------------------------------------------------------------------------------------------------|--------------------------------------|---------------------|----------------------------------|----------------|-------|
| <b>Fi</b> reg                    | istroimpres                          | 5e                         | aco                                                                                                    | VISURE, BILA                         | GUIDA CO            | SPORTELLO PRAT                   | ESCI           |       |
| <b>f</b>                         | Pratiche Bilanci                     | Software                   | vizi e-gov                                                                                                    |                                      |                     |                                  |                | 5     |
| :: Pratica Telema<br><u>Home</u> | tica CERC versione :<br>Crea Modello | L'utent                    | ratica è stata <b>inviata</b><br>e la ritrova nella List                                                                                                    | con succ<br>a Pratich                | esso!<br>e Chiuse   | nk utili <b>G</b> uida           | Esci           |       |
| • La pratic                      | a M10916L5652                        | è stata inviata            | 1 CON SUCCESSO                                                                                                    |                                      |                     |                                  |                |       |
| Ricerca prat                     | ica                                  |                            |                                                                                                    |                                      |                     |                                  |                |       |
| Filtro: — ne:                    | ssun filtro — 🛛 💌                    |                            | Valore:                                                                                                    | Ce                                   | rca                 |                                  |                |       |
| Lista Pratich                    | e Chiuse:                            | i da 1 a 10. Das           | ing: [Drime@recodente] 1.0                                                                                                    | 245670[0                             | Cuese active ( 1.11 | ire al                           |                |       |
| Codice Pratica                   | Tipo Pratica                         | Codice Fiscale             | Denominazione                                                                                                    | 3,4,3,0,7,8 3<br>Sportello           | Spedita             | Stato Istruttori                 | ia             |       |
| M10916L5652                      | Richiesta Contributi                 | 01288370248                | LOFRA SRL                                                                                                    | VICENZA                              | 16-09-2010          | Aperta                           |                |       |
| M10914Q2658                      | Richiesta Contributi                 | 00166580241                | MANIFATTURA LANE GAETANO<br>MARZOTTO & FIGLI S.P.A. O PIU'<br>BREVEMEN-TE "MARZOTTO" O                                                                                                    | VICENZA                              | 14-09-2010          | Chiusa con<br>esito negat        | tivo           |       |
| M10914L2451                      | Richiesta Contributi                 | 00207540246                | CONTRO GIUSEPPE & F S.N.C.<br>DI CONTRO GIOBATTA & C.                                                                                                    | VICENZA                              | 14-09-2010          | Aperta                           |                |       |
| M10908L1029                      | Richiesta Contributi                 | 00166580241                | MANIFATTURA LANE GAETANO<br>MARZOTTO & FIGLI S.P.A. O PIU'                                                                                                    | VICENZA                              | 08-09-2010          | Aperta Chiusa con<br>esito negat | tivo           |       |
| 0                                | opyright © InfoCam                   | iere S, C, p, A, - 1       | Tutti i diritti riservati - P.IVA: 023                                                                                                    | 13821007 - Ca                        | mere di Comme       | ercio d'Italia                   |                |       |
|                                  | ) <del>  </del>                      |                            |                                                                                                    |                                      |                     |                                  |                |       |
|                                  |                                      |                            |                                                                                                    |                                      |                     |                                  |                | •     |
|                                  |                                      |                            |                                                                                                    |                                      |                     |                                  |                |       |
|                                  |                                      |                            |                                                                                                    | 🗸 Siti atte                          | ndibili             | 4                                | ■ ▼ 100%       | · •   |
| _                                |                                      | Pisegno<br>Pisegno<br>Pisa | 3 €<br>- 12 G Forme - \ \ □ 0 M 4 2 0 • - 2<br>3013 0 (# 2,400 H) 3 04 2 (05 (10 ) [20 )<br>1 ] 2 (10 ) (# 2,400 H) 3 04 2 (10 ) [20 ]<br>1 ] 2 (10 ) (# 2,400 H) 3 (10 ) (10 ) [20 ]<br>1 ] 2 (10 ) (10 ) (10 | • 🛕 • 🚍 🚍 🛱 🗑 👩 .<br>Foc (2:0) 🗁 SLI | 🏉 Cor 🤞 pp.         | 🖻 Doc 🖄 🗋                        | ) 41 🕄 🏠 🗷 👁 🗞 | 12:34 |

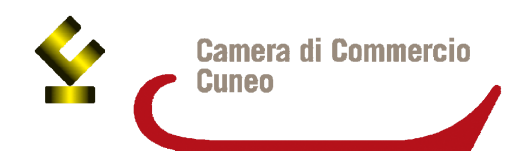

All'indirizzo e-mail segnalato al momento della registrazione ai Servizi e-gov **pervengono le comunicazioni inerenti la nuova pratica inviata**.

In automatico infatti **il sistema Telemaco effettua dei controlli** sulla pratica relativi per esempio ai pagamenti del diritto annuale e genera due tipi di esito: **positivo / sospeso**.

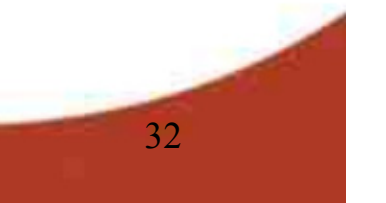

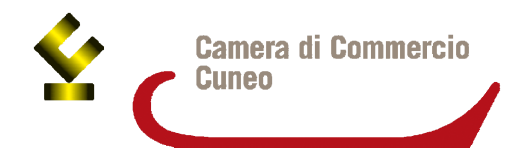

In realtà il controllo non è dettagliato perché **in fase di istruttoria il competente ufficio camerale provvederà a richiedere integrazioni** o chiarimenti alle imprese.

N.B. L'esito sospeso non indica che la domanda non è stata inviata, ma che il controllo automatico ha rilevato qualche aspetto negativo.Solo nel caso in cui, dopo l'invio della pratica, non arrivasse alcuna mail è bene telefonare all'ufficio promozione della Camera di Commercio e controllare di aver effettivamente spedito la pratica.

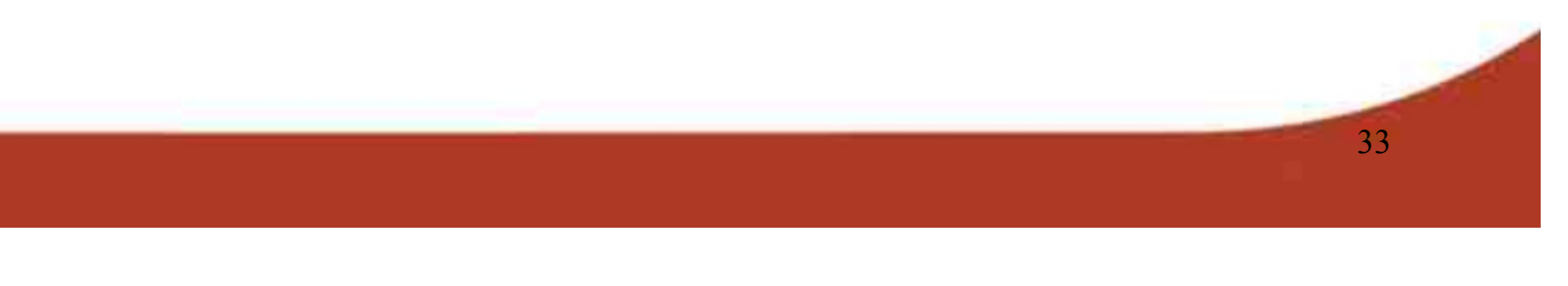

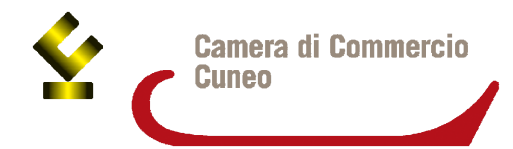

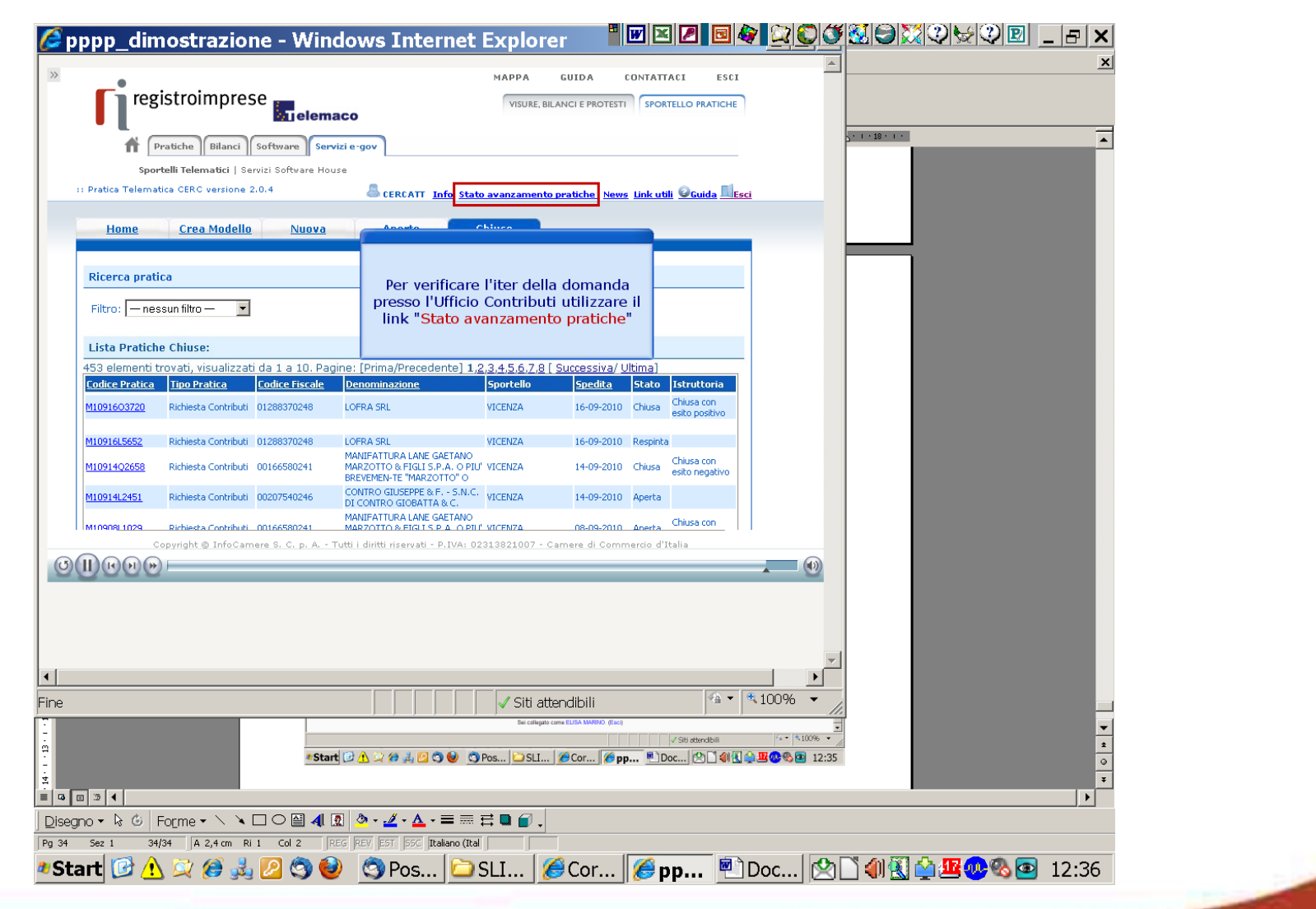

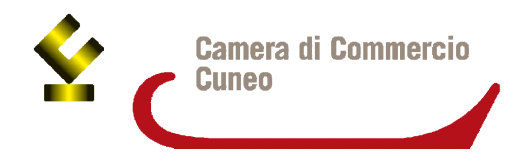

## Per informazioni sui bandi e sull'invio delle pratiche: Camera di commercio di Cuneo Ufficio promozione Tel. (0039) 0171-318.758-746-832-818 promozione@cn.camcom.it www.cn.camcom.gov.it/contributi

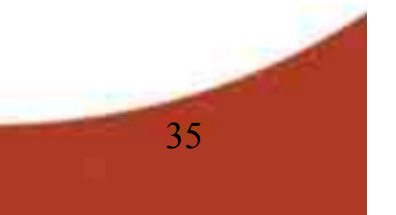